## Problema bloqueo MAC (IOS previas a 10.7.X)

Los ordenadores basados en IOS (Apple) tienen una vulnerabilidad conocida que hace que se bloqueen ante paquetes de tipo MLD (IPv6 Multicast).

Existen 2 formas de solucionar el problema:

## 1. Modificar la configuración del ordenador Apple para que no le afecte esta vulnerabilidad (Recomendada):

• Desconectamos el ordenador MAC de cualquier red Wifi o cableada. Vamos a "Preferencias del sistema". Tiene un icono como de ruedas dentadas.

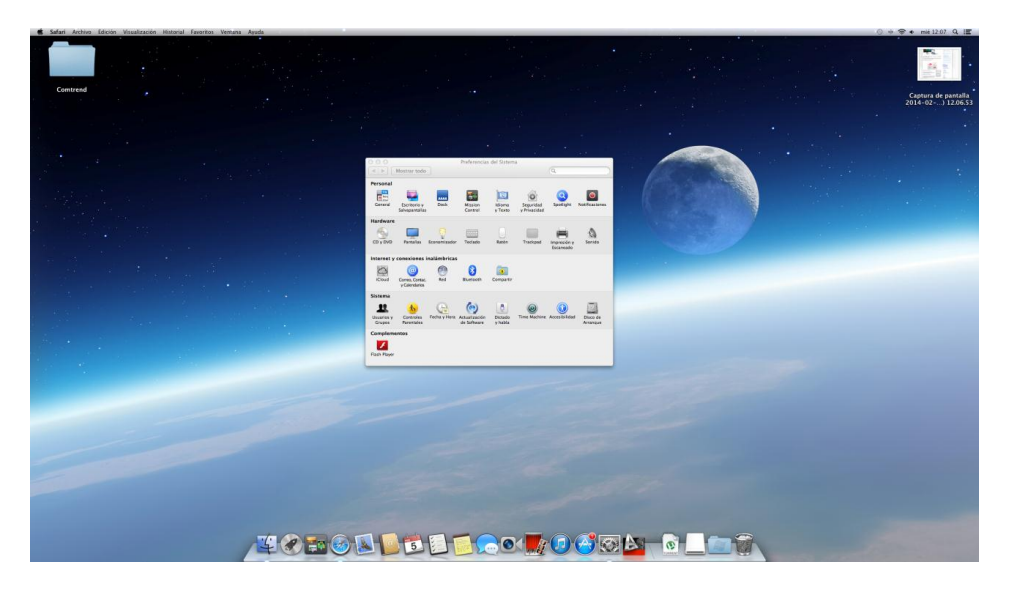

• Hacemos clic en la opción 'Red' dentro de 'Internet y conexiones inalámbricas'.

|                                          | Ubicad     | ción: Automático      | \$                                                                                                    |
|------------------------------------------|------------|-----------------------|----------------------------------------------------------------------------------------------------|
| e Wi-Fi<br>Conectado                     | ()         | Estado:               | Conectado Desactivar Wi-Fi                                                                                                    |
| Ethernet     Sin conexión                | <b>400</b> |                       | Wi-Fi está conectado a ComtrendSpain y tiene<br>asignada la dirección IP 192.168.0.77.                                                                                                    |
| FireWire<br>Sin conexión                 | ¥          | Nombre de la red:     | ComtrendSpain \$                                                                                                    |
| ● Bluetooth PAN<br>Falta la dirección II | , 🚯        |                       | ✓ Preguntar antes de acceder a nuevas<br>redes<br>se acceder automáticamente a las redes<br>conscielas. 31 hob ha niguna red conocida<br>disponible, el ordenador le preguntará antes<br>de acceder a una red nueva. |
| + - *                                    |            | 🗹 Mostrar estado de W | i-Fi en barra de menús Avanzado ?                                                                                                    |

 Seleccionamos el interfaz Wifi (por ejemplo, esto habría que repetirlo también con el interfaz Ethernet en caso de que también lo utilice para conectarse a la red) y pulsamos en el botón 'Avanzado...' (abajo a la derecha).

| WI-FI             |                 | 202 1V Provies | Hardware             |
|-------------------|-----------------|----------------|----------------------|
|                   |                 | JUZ.IX FIUXIES | Hardware             |
| Configurar IPv4   | Usar DHCP       | \$             |                      |
| Dirección IPv4    | 192.168.0.77    | Renova         | ar concesión de DHCP |
| Máscara subred    | 255.255.255.0   | Cliente DHCP:  |                      |
| Router            | 192.168.0.1     |                | (Si es necesario)    |
| Configurar IPv6   | Automáticamente | \$             |                      |
| Router            |                 |                |                      |
| Dirección IPv6    |                 |                |                      |
| Long. del prefijo |                 |                |                      |
|                   |                 |                |                      |

• Seleccionamos la pestaña 'TCP/IP' y en la opción 'Configurar IPv6' seleccionamos la opción 'Sólo enlace local' (también vale 'Manualmente'). Pulsamos "Aceptar".

| Configurar IPv4:Usar DHCP‡Dirección IPv4:192.168.0.77Renovar ofMáscara subred:255.255.255.0Cliente DHCP:        | concesión de DHCP |
|----------------------------------------------------------------------------------------------------|-------------------|
| Dirección IPv4: 192.168.0.77 Renovar of Máscara subred: 255.255.255.0 Cliente DHCP:                             | concesión de DHCP |
| Máscara subred: 255.255.255.0 Cliente DHCP:                                                                     |                   |
| Router: 192.168.0.1<br>Configurar IPv6: Solo enlace local ‡<br>Router:<br>Dirección IPv6:<br>Long. del prefijo: | (Si es necesario) |

 Ahora ya podemos proceder a conectar el ordenador MAC a la red mediante Wifi o cable Ethernet (recuerda que debes repetir las operaciones anteriores sobre el interfaz Ethernet también en ese caso).

## 2. <u>Sólo con la versión C07 R03</u>: Deshabilitar desde el router la funcionalidad que provoca esta vulnerabilidad.

• Para está opción es necesario sacar el equipo de gestión cambiándole la contraseña. En caso de que decida modificar su contraseña, el sistema de gestión de Movistar deja de tener el control del router, por lo que las operaciones de configuración desde el portal quedarán deshabilitadas. A partir de ese momento, podrá modificar la configuración de su router siguiendo las instrucciones del manual del equipo.

• Le recomendamos que NO UTILICE ESTA OPCIÓN y siga gestionando su router a través del Portal de Configuración y de esta forma tendrá la posibilidad de beneficiarse de las últimas actualizaciones de software para su router disponibles en cada momento.

• En caso de que decida seguir adelante y modificar la contraseña, le avisamos que un cambio inapropiado de la configuración del router podría dejar inoperativo el equipo.

• Esta es la pantalla de acceso al cambio de contraseña.

| Portal                                                          | de Conf                                                                      | igur                                       | ació                         | n d                     | e Ro                        | oute      | ers     |           |            | Sin | cronizado |  |
|-----------------------------------------------------------------|------------------------------------------------------------------------------|--------------------------------------------|------------------------------|-------------------------|-----------------------------|-----------|---------|-----------|------------|-----|-----------|--|
| Acceso Adminis                                                  | strador: 947000010                                                           | ۵                                          |                              |                         |                             |           |         |           |            |     |           |  |
| Ficha Técnica                                                   | Configuraciones                                                              | Acceso                                     | Operacio                     | nes Pend                | lientes                     |           |         |           |            |     |           |  |
| Red   Puertos                                                   | Wifi   Perfiles   Contra                                                     | aseña <sub>I</sub> Rese                    | et                           |                         |                             |           |         |           |            |     |           |  |
| Estás en <mark>Conf</mark> i                                    | guraciones Contra                                                            | aseña                                      |                              |                         |                             |           |         |           |            |     |           |  |
| Aquí podrás modil<br>Si cambias la co<br>Pulsa <i>Modificar</i> | ficar la contraseña de<br>ontraseña de tu router,<br>para cambiar la contras | tu router.<br>Movistar dej<br>jeña y pulsa | iará de tene<br>Aceptar para | r acceso a<br>I guardar | a él y no po<br>los cambios | dremos a: | /udarte | en su cor | nfiguració | 1.  |           |  |
| Cambio de con                                                   | traseña de acceso a                                                          | router                                     |                              |                         |                             |           |         |           |            |     |           |  |
| Usuario                                                         |                                                                              |                                            |                              |                         |                             |           |         |           |            |     |           |  |
| Modificar                                                       |                                                                              |                                            |                              |                         |                             |           |         |           |            |     |           |  |

• Si decide modificar la contraseña al pulsar Modificar se habilitan los campos correspondientes a la nueva contraseña:

| Ficha Técnica C                                                   | onfiguraciones                           | Acceso                           | Operaciones Pendientes                                                                                             |
|-------------------------------------------------------------------|------------------------------------------|----------------------------------|----------------------------------------------------------------------------------------------------|
| Red   Puertos   Wifi                                              | Perfiles   Cont                          | raseña   Res                     | set                                                                                                    |
| Estas en Configur                                                 | aciones Cont                             | raseña                           |                                                                                                    |
| Aquí podrás modifica                                              | r la contraseña d                        | e tu router.                     |                                                                                                    |
| <ul> <li>Si cambias la contra<br/>Pulsa Modificar para</li> </ul> | aseña de tu route<br>a cambiar la contra | r, Movistar dej<br>aseña y pulsa | ijará de tener acceso a él y no podremos ayudarte en su configuración.<br><i>Aceptar</i> para guardar los cambios. |
| Cambio de contras                                                 | eña de acceso                            | al router                        |                                                                                                    |
| Introduce tu contra                                               | seña actual                              |                                  |                                                                                                    |
| contraseña actual                                                 |                                          |                                  |                                                                                                    |
| ••••                                                              |                                          |                                  |                                                                                                    |
| Introduce tu nueva                                                | contraseña y la o                        | onfirmación o                    | de la misma                                                                                                    |
| nueva contraseña                                                  |                                          |                                  | confirmación de contraseña                                                                                         |
| •••••                                                             |                                          |                                  | •••••                                                                                                    |
| Aceptar Car                                                       | icelar                                   |                                  |                                                                                                    |

• La contraseña introducida debe cumplir unas normas de seguridad, de no cumplirlas se avisará con una ventana emergente. Las normas son las siguientes:

- 1. Debe contar de al menos 10 caracteres
- 2. Debe mezclar minúsculas y mayúsculas
- 3. Debe contener algún carácter numérico o algún carácter alfanumérico del tipo !#&@\$% Un ejemplo válido de contraseña podría ser: c@Limer0T4
- 4. No se permite el carácter 'ñ'

• Por los motivos anteriormente expuestos, al pulsar Aceptar aparecerá un mensaje de advertencia de esta manera:

| Acceso Admini    | strador: 947000010      | ۵                         |                                                     |                      |
|------------------|-------------------------|---------------------------|-----------------------------------------------------|----------------------|
| Ficha Técnica    | Configuraciones         | Acceso                    | Operaciones Pendientes                              |                      |
| Red   Puertos    | Wifi   Perfiles   Contr | aseña <sub>1</sub> Res    | et                                                  |                      |
| stás en Confi    | iguraciones Contr       | aseña                     |                                                     |                      |
| Aquí podrás modi | ficar la contraseña de  | tu router.<br>Movistar de | iará de tener acceso a él y no nodremos avudarte er | າ ຣຸບ ດອກນົດມາວດາອົກ |
| Pulsa Modificar  | para cambiar la contra: | seña y pulsa              | Aceptar para guardar los cambios.                   | i su connguration.   |
| Cambio de con    | traseña de acceso a     | l router                  |                                                     |                      |
|                  |                         |                           |                                                     |                      |

• Si pulsa "Cancelar", volverá a la página de configuración de contraseña de la que partió. Si a pesar de la advertencia, decide continuar y pulsa "Aceptar", se le solicitará una confirmación adicional:

| Portal                                                          | de Conf                                            | igur                          | ación de Routers                                                                       | Sincronizado        |
|-----------------------------------------------------------------|----------------------------------------------------|-------------------------------|----------------------------------------------------------------------------------------|---------------------|
| Acceso Adminis                                                  | strador: 947000010                                 | ٦                             |                                                                                        |                     |
| Ficha Técnica                                                   | Configuraciones                                    | Acceso                        | Operaciones Pendientes                                                                 |                     |
| Red   Puertos                                                   | Wifi   Perfiles   Contra                           | iseña   Rese                  | ıt                                                                                     |                     |
| Estás en <b>Confi</b><br>Aquí podrás modif                      | iguraciones Contra<br>ficar la contraseña de       | aseña<br>tu router.           |                                                                                        |                     |
| <ul> <li>Si cambias la co</li> <li>Pulsa Modificar (</li> </ul> | ontraseña de tu router,<br>para cambiar la contras | Movistar dej<br>eña y pulsa / | arà de tener acceso a él y no podremos ayudarte e<br>Aceptar para guardar los cambios. | n su configuración. |
| Cambio de cont                                                  | traseña de acceso a                                | router                        |                                                                                        |                     |
| ¿Estás seguro o                                                 | de que deseas realiz                               | ar esta ope                   | ración?                                                                                |                     |
| Aceptar                                                         | Cancelar                                           |                               |                                                                                        |                     |

• En caso de confirmar la operación, se mostrará el siguiente mensaje.

## Portal de Configuración de Routers

Gracias por utilizar los servicios de Movistar.

• Tras realizar la modificación, se mostrará una pantalla con un texto indicando el resultado de la operación. A partir de este momento quedaría deshabilitado el portal de configuración de Router. Con el nuevo usuario y contraseña de su router podrá usar herramientas alternativas al portal para configurar su equipo.

• Una vez modificada la contraseña, si posteriormente, deseara volver a utilizar las facilidades del portal de configuración podría hacerlo reseteando su router y volviendo a la configuración original de partida (siempre que no se haya procedido a una actualización del firmware del equipo).

• Si intentara entrar en el portal, le aparecería una pantalla como la siguiente:

| Acceso Administrador: 918042704                                                                                                    | Ø                                                                                                    |                                                                         |
|----------------------------------------------------------------------------------------------------|----------------------------------------------------------------------------------------------------|-------------------------------------------------------------------------|
| Estás en                                                                                                    |                                                                                                    |                                                                         |
| Entrar en Gestión                                                                                                    |                                                                                                    |                                                                         |
| Actualmente su router se encuentra Fu                                                                                                    | <i>iera de Gestión</i> . Para entrar en Gestión siga las indicaciones qu                                                                                                    | ue se le indican.                                                       |
|                                                                                                    |                                                                                                    |                                                                         |
| Un router se encuentra Fuera de Gesti<br>Entrar en Gestión servirá para que la<br>Router<br>Si no conoce su contraseña, déjela en<br>Al entrar en gestión, los sistemas de r                                                                                           | ón cuando los sistemas de Movistar desconocen la contraseña de<br>os sistemas de Movistar puedan realizar las configuraciones que<br>I blanco.<br>novistar le adjudicarán a su router una password aleatoria.                                           | acceso a su router<br>e solicite a traves del Portal de Configuración d |
| Un router se encuentra Fuera de Gesti<br>Entrar en Gestión servirá para que la<br>Router<br>Si no conoce su contraseña, déjela en<br>Al entrar en gestión, los sistemas de r<br>Contraseña de acceso al router                                                         | ón cuando los sistemas de Movistar desconocen la contraseña de<br>os sistemas de Movistar puedan realizar las configuraciones que<br>I blanco.<br>movistar le adjudicarán a su router una password aleatoria.                                           | acceso a su router<br>e solicite a traves del Portal de Configuración d |
| Un router se encuentra Fuera de Gesti<br>Entrar en Gestión servirá para que la<br>Router<br>Si no conoce su contraseña, déjela en<br>Al entrar en gestión, los sistemas de r<br>Contraseña de acceso al router<br>Introduzca la contraseña y la confirma               | ón cuando los sistemas de Movistar desconocen la contraseña de<br>os sistemas de Movistar puedan realizar las configuraciones que<br>oblanco.<br>movistar le adjudicarán a su router una password aleatoria.<br>ción de la misma.                       | acceso a su router<br>e solicite a traves del Portal de Configuración d |
| Un router se encuentra Fuera de Gesti<br>Entrar en Gestión servirá para que la<br>Router<br>Si no conoce su contraseña, déjela en<br>Al entrar en gestión, los sistemas de r<br>Contraseña de acceso al router<br>Introduzca la contraseña y la confirma<br>Contraseña | ón cuando los sistemas de Movistar desconocen la contraseña de<br>os sistemas de Movistar puedan realizar las configuraciones que<br>o blanco.<br>novistar le adjudicarán a su router una password aleatoria.<br>ción de la misma.<br>Repita contraseña | acceso a su router<br>e solicite a traves del Portal de Configuración c |

• A partir de este momento, y para continuar con las modificaciones necesarias para Apple, habremos de entrar de nuevo en el router y para ello Introducimos la URL 'http://192.168.1.1' en el navegador.

• Se nos pedirán las credenciales de acceso. Usuario '1234', Contraseña la que hayamos puesto en los pasos anteriores.

• Sabrás que se la versión utilizada por el equipo es la C07\_R03 porque en el menú 'Device Info -> Summary' aparece en el campo 'Software Version' el valor 'SB01-S412TLF-C07\_R03'.

| M movista              | ər                        |                             |
|------------------------|---------------------------|-----------------------------|
| Device Info<br>Summary | Device Info               |                             |
| WAN                    | Board ID:                 | 963169P-1861N5              |
| Statistics             | Software Version:         | SB01-S412TLF-C07_R03        |
| Route                  | Bootloader (CFE) Version: | 1.0.38-112.70-15            |
| DHCP                   | Wireless Driver Version:  | 5.100.138.2008.cpe4.12L04.3 |

• Para desactivar la opción que daña los ordenadores MAC, debemos ir al menú 'Advanced Setup -> LAN -> IPv6 Autoconfig'.

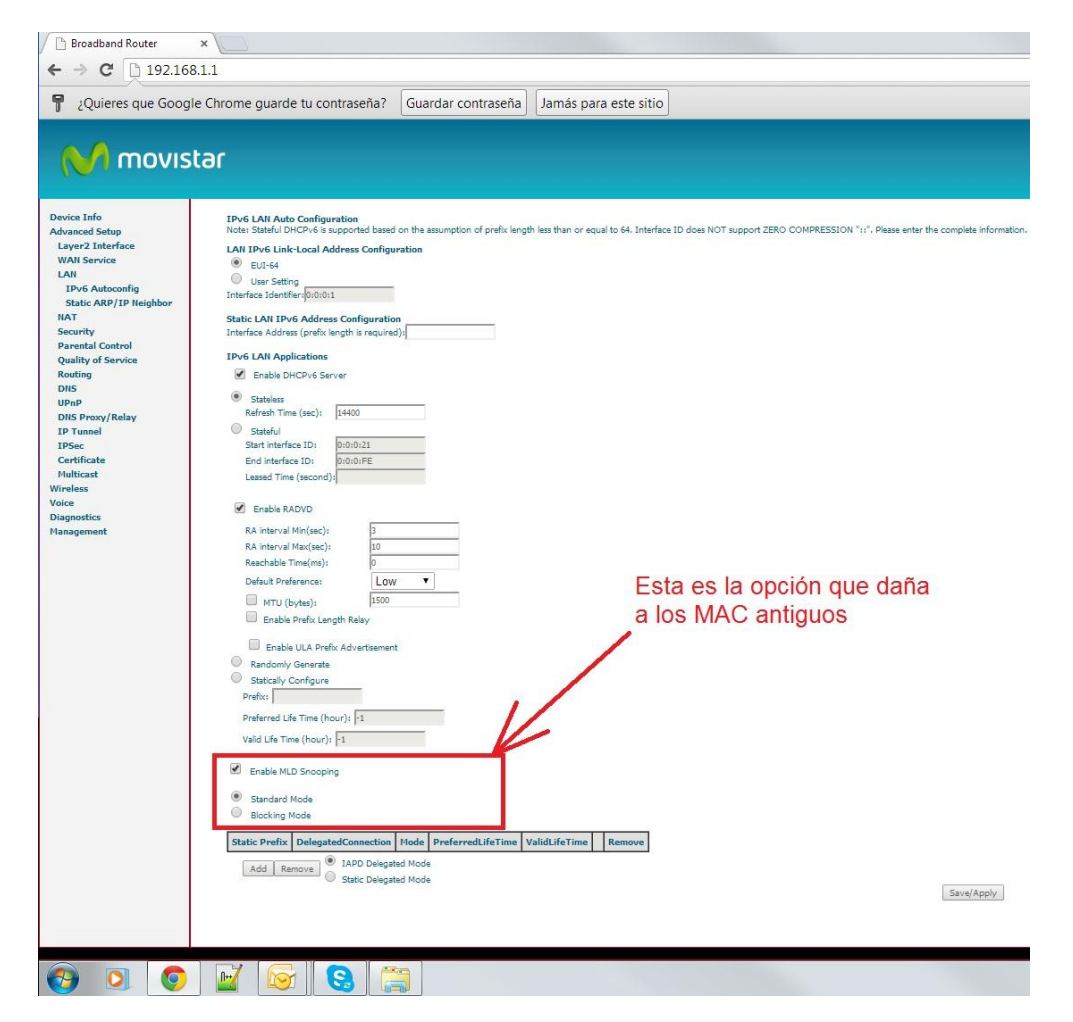

• Debemos desactivar la opción 'Enable MLD Snooping' y pulsar el botón 'Save/Apply'.

| Voice<br>Diagnostics<br>Hanagement | Enable RADVD RA Interval Mac(sec): 10 Default Preference: Low  MTU (bytes): 1500 Enable Prefix Length Relay Enable Prefix Advertisement Randomly Generate Statically Configure Deshabilitamos la opción 'Enable MLD Snooping'                                                      |
|------------------------------------|----------------------------------------------------------------------------------------------------|
|                                    | Preferred Life Time (hour): 1<br>Vald Life Time (hour): 1<br>Vald Life Time (hour): 1<br>Enable MLD Snooping<br>Static Prefix DelegatedConnection Hinde PreferredLifeTime ValdLifeTime Remove<br>Add Remove I APD Delegated Mode<br>Static Delegated Mode<br>Static Delegated Mode |
| 🚱 🖸 🧕                              |                                                                                                    |

• Con esto al conectar ordenadores MAC al router ya no sufrirán problemas de bloqueo.

• Ya se puede proceder a conectar cualquier ordenador MAC con versiones IOS antiguas sin volver a sufrir los problemas.